### PASO 1. www.dgces.salud.gob.mx/siass/ - CLICK EN: INGRESAR.

← → C 🗋 dgces.salud.gob.mx/siass/

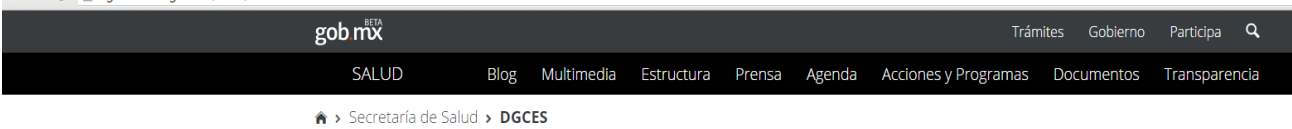

Autor: Secretaría de Salud

Fecha de publicación:

21 de enero de 2016

# Dirección General de Calidad y Educación en Salud

Sistema de Información para la Administración de Servicio Social para la Salud

El servicio social de medicina tiene como propósito fundamental vincular al alumno con su entorno real y retribuir a la sociedad, en forma de acción social, lo que recibió durante su formación. Los médicos en esvicio social son alumnos que cursan el último año de la carrera, es una etapa en la que el pasante debe adquirir conciencia de su nivel educacional, reafirme sus conocimientos y lo que es más importante, se replantee la relación que el médico tiene con los servicios de salud, con la propia comunidad y con los demás miembros del equipo de salud. Por eso la presencia de las instituciones Educativas y las de Salud es de suma importancia en la supervisión y evaluación de las acciones del servicio social, para valorar el cumplimiento a lo estipulado en un Programa Académico que responda a las expectativas de la Universidad, de la institución de Salud y del propio alumno.

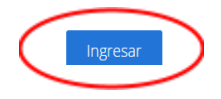

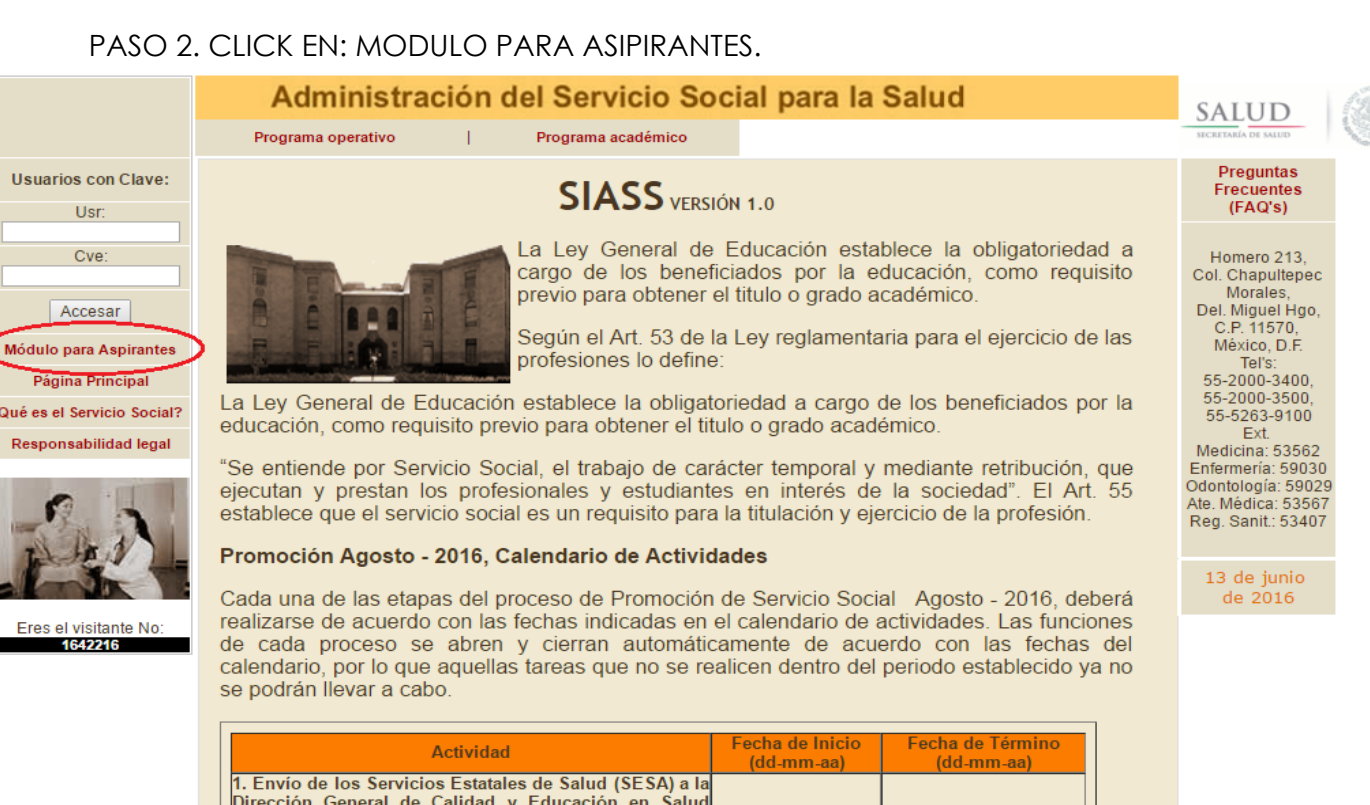

 
 Actividad
 Fecha de Inicio (dd-mm-aa)
 Fecha de Término (dd-mm-aa)

 1. Envío de los Servicios Estatales de Salud (SESA) a la Dirección General de Calidad y Educación en Salud (DGCES) el formato con propuesta de distribución de campos clínicos, acta de la reunión del Comité Estatal Interinstitucional (CEI), cédulas de trabajadores y enfermos, cartas de no inconveniente de pasantes con ubicación fuera del estado.
 Viernes 29-04-16
 Viernes 13-05-16

 El formato en Excel correspondiente a la "mini acta", se enviará vía correo electrónico y los oficios de anuencia por mensajería.
 Lunce 20.05.16
 Viagnes 02.05.16

## 3. DESPLEGAR MENÚ Y CLICK EN: REGISTRO- ASPIRANTES- ATENCIÓN MÉDICA.

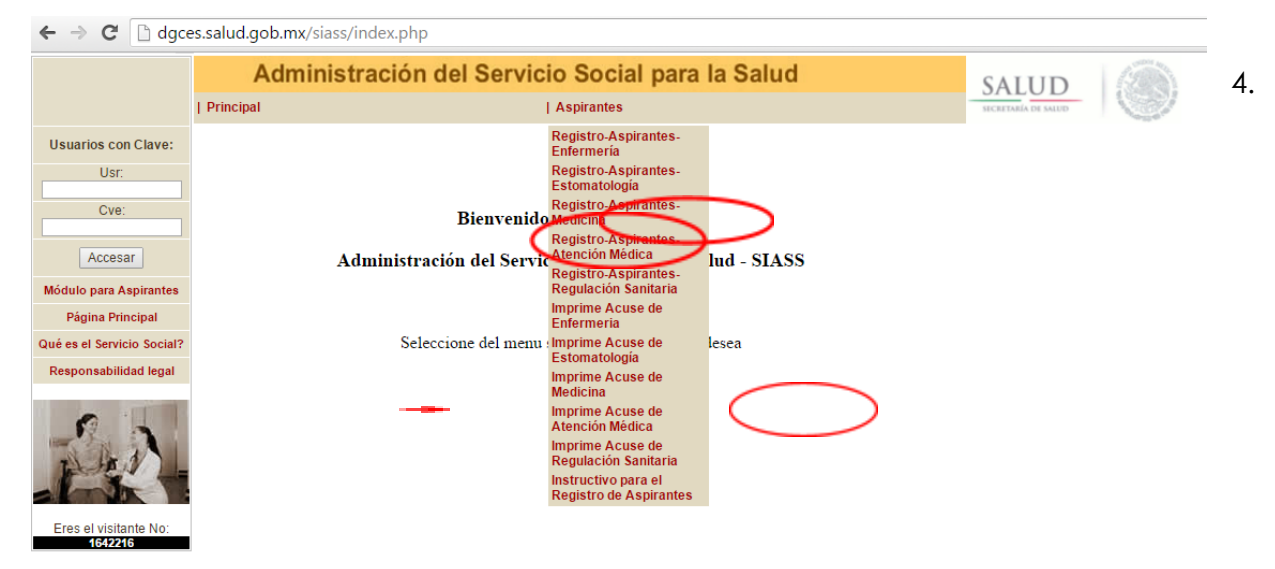

TECLEAR CURP Y CLICK EN CONTINUAR.

#### ← → C 🗋 dgces.salud.gob.mx/siass/index.php

1642216

# 5. LLENAR **TODOS** LOS DATOS QUE SOLICITA, **NO DEJAR NINGÚN ESPACIO EN BLANCO**. DE NO CONTAR CON ALGÚN DATO, COMO POR EJEMPLO TELEFONO DE DOMICILIO, REPETIR TELEFONO MOVIL.

6. ADJUNTAR FOTOGRAFÍA, LA CUAL SE ENCONTRARA EN UNA CARPETA EN EL ESCRITORIO DE LA COMPUTADORA, SELECCIONAR LA FOTO CON TU NOMBRE.

| _ agce                                 | s.salud.gob.mx/s                                       | lass/index.php                                    |                 |                      |               |                     |
|----------------------------------------|--------------------------------------------------------|---------------------------------------------------|-----------------|----------------------|---------------|---------------------|
|                                        | Admir                                                  | nistración del Servicio Social para la            | Salud           |                      |               | SALUD               |
|                                        | Principal                                              | Aspirantes                                        |                 |                      |               | SECRETARÍA DE SALUD |
| lave:                                  | Datos del Aspirante a CC para Servicio Social Ago-2016 |                                                   |                 |                      |               |                     |
|                                        | CURP                                                   | TAUK950402MYNHCR05                                |                 |                      |               |                     |
|                                        | Nombre.:                                               | TAH                                               | Apellido pater. | pellido pater. UICAB |               |                     |
| IIIIIIIIIIIIIIIIIIIIIIIIIIIIIIIIIIIIII | Apellido mater:                                        | KARINA AMAYRANI                                   | promedio:       |                      | 90            |                     |
| antes                                  | Entidad federativa:                                    | Seleccione la entidad federativa                  | RFC:            |                      |               |                     |
| al                                     | Municipio/Deleg.:                                      | Seleccione un municipio 🔹                         |                 |                      | Nacionalidad: | ○ Mex. ○ Extran.    |
| ocial?                                 | Calle y número:                                        |                                                   |                 |                      | Estado Civil: | Soltero Casado      |
| egal                                   | Colonia:                                               |                                                   |                 | C.P.                 |               |                     |
| -                                      | Localidad:                                             |                                                   |                 |                      |               |                     |
|                                        | Universidad:                                           | UNIVERSIDAD POLITÉCNICA DE BACALAR CAMPUS BACALAR |                 |                      |               |                     |
|                                        | Teléfono de dom.:                                      | Lada y número, 10 posiciones: 5524564578          |                 |                      |               | Aspirante:          |
|                                        | Teléfono movil:                                        | Lada y número, 10 posiciones: 5524564578          |                 |                      |               |                     |
| No:                                    | Correo electrónico:                                    |                                                   |                 |                      |               |                     |
|                                        | Carrera:                                               | Seleccione la carrera                             |                 |                      |               |                     |
|                                        | Archivo de foto                                        | Seleccionar archivo No se eligió archivo          |                 |                      |               |                     |
|                                        | RegistrarImprimir Regresar                             |                                                   |                 |                      |               |                     |

7. DAR CLICK REGISTRAR/IMPRIMIR.

### 8. IMPRIMIR EL ACUSE Y ENTREGAR A LA COORDINACIÓN.